# TWO-SIDED PRINTING INSTRUCTIONS FOR PDFs AND PRINTABLE TRACTS

**Step 1.** Fist find out if your printer can automatically print double-sided.

## If the printer cannot print double-sided, skip to "Step 2."

If it can,

- a. Download and open the pdf tract file that you wish to print
- b. Click "File," "Print," open printer properties, and select 2-sided printing
- c. Click "OK"
- d. Select the number of copies you wish to print.
- e. Make sure that "Page Scaling" is set to "none."
- f. Make sure that "Auto-Rotate and Center" is deselected
- g. Click "OK" when ready to print
- h. Check the first copy to see if it comes out correctly

## Step 2.

### If you find your printer cannot print double-sided, follow these steps.

Determine if the printer prints face up or face down from the input tray following steps 2a and 2b below.

- A. Holding the paper portrait style, **write** the word "**Up**" on the bottom half of a standard paper and put it in the printer input tray face up.
- B. Print out the first page of the PDF.

## Step 3.

If the words "Two-Sided Printing Instructions." shows up on the same side as the handwritten word "**Up**," then you have a printer that prints with the face-up. If it prints on the opposite side, the "**Up**," it prints with the face down.

### Step 4.

Print Side One - Recommend trying one copy first Print the PDF – 1. Click "File," and then"Print," and how many copies.

### Step 5.

If the prints are face-up, place the printed page (s) in the input tray with the printed side down.

If the printer prints with the face-down side, place the printed page(s) in the input tray with the printed side up. (Please flip the paper from side to side, not lengthwise.)

Printing in black and white is cheaper, but a color printer is more stunning. Also, Lazer printers are more affordable to use than ink cartridge printers. Or you can take your PDF to a print shop on a flash drive.